# **E-Assessments**

If you click on "E-Assessment", you will be given a choice to choose one from either of the categories i.e., Subjective and Objective. By default, Objective type is selected.

NOTE: Select the Radio buttons which you want to navigate

- 1. Subjective
- 2. Objective

## 1. Subjective

List of Subject(s) are displayed at top of the screen by default it will show one subject as selected in blue color, or select a subject of your choice then list of e-assessment (pushed by the Teacher) are displayed on the screen with two partitions. On the first partition you can see the pending e- assessments; on the second partition you can see the submitted e- assessment. Pending e-assessment is represented in red color block and submitted e-assessments represented in blue color block.

| f | $\Delta =$ | h |
|---|------------|---|
| L |            |   |

NOTE: If a selected subject doesn't have any E-assessments (pushed by the teacher) then it shows the message "No Subjective E-Assessments"

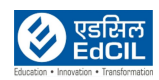

| 2:18 pm 🏼 🗱 🗖 | û 197+ -0                                                                                                    |
|---------------|----------------------------------------------------------------------------------------------------|
| EDLP          | History and Geography - Grade 4 Training Student br1 -                                                                                                    |
| E.            | Subjective Objective                                                                                                    |
| Curriculum    | Image: Second system         Image: French         Image: Health and Physical Education         Image: History and Geography                                                                           |
| E-Assessments | Mathematics Science                                                                                                    |
|               | Pending                                                                                                    |
| Reports       |                                                                                                    |
| Lineline      | Strd Assessment         New dssessment         Assessment 01           Strd Dt 20-01-2001 2027 PM         Strd Dt 20-01-2001 2018 PM<br>Due Dt 20-01-2021 02:56 PM         Strd Dt 20-01-2021 02:56 PM |
|               | Submitted                                                                                                    |
|               | 2nd Assessment<br>Dt: 20-01-20210125 PM                                                                                                    |
|               | < ● ■                                                                                                    |

Pic 01: Subjective E-Assessments

If Teacher pushes any e-assessment then you will get a notification with start and due date with time by clicking on the notification you can directly navigate to the respective e-assessment page.

In Pending state e-assessments due date and time are represented in three colors namely Black: future, orange: current and red: past (expired/late

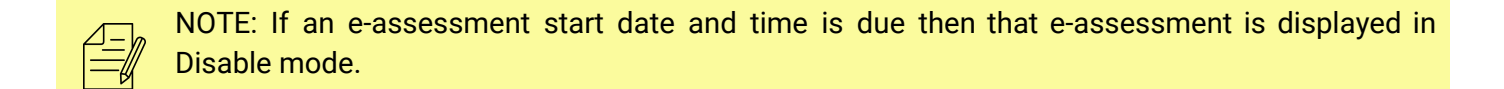

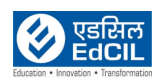

| 2:18 pm 🌻 🖬    |                                                                                                    |                                                                                           | 0 🕫 🕯                                                               |
|----------------|----------------------------------------------------------------------------------------------------|-------------------------------------------------------------------------------------------|---------------------------------------------------------------------|
| EDLP           | History and Geography - Grade 4                                                                                            | 3                                                                                         | Training Student br1 👻                                              |
|                | Subjective Objective                                                                                                    | 1                                                                                         | Notifications                                                       |
| Curriculum     | Arts     Arts     French     Health     Physica                                                                            | Training Teache<br>Assessment star<br>07:27 pm with du<br>08:27 pm.<br>2021-01-20 13:27:5 | r br1 assigned 3rd<br>rting on Jan 20, 2021<br>Je date Jan 20, 2021 |
| E-Assessments  | 🜐 Mathematics 📓 Science                                                                                                    | Training Teache<br>Assessment sta                                                         | r brl assigned 2nd<br>rting on Jan 20, 2021                         |
|                | Pending                                                                                                    | 01:23 pm with du<br>02:57 pm.                                                             | ie date Jan 20, 2021 🛛 🔀                                            |
| Reports        | 3rd Assessment New assessment 01                                                                                           | Training Teache<br>Assessment 01 s<br>2021 01:21 pm wit<br>2021 01:47 pm.                 | r br1 assigned<br>tarting on Jan 20,<br>h due date Jan 20,          |
| ()<br>Timeline | Start Dt: 20-01-2021 01:27 PM<br>Due Dt: 20-01-2021 08:27 PM<br>Due Dt: 20-01-2021 02:56 PM<br>Due Dt: 20-01-2021 01:47 PM |                                                                                           |                                                                     |
|                | Submitted                                                                                                    |                                                                                           |                                                                     |
|                | 2nd Assessment<br>Dt: 20-01-2021 01:25 PM                                                                                  |                                                                                           |                                                                     |
|                | <b>↓ ● ■</b>                                                                                                    |                                                                                           |                                                                     |

Pic 02: Navigating to the Subjective E-Assessments through notification

Click on any pending e-assessment, it will navigate to E-assessment taking screen here the screen is divided into two halves' in first half it shows the E-assessment description with marks and special instructions if any, second half shows e-assessment editor to answer the question with Add attachments, Save& quit, save and submit buttons on bottom of the screen.

Save: Save the written answer and stay in the same page

**Save & Quit:** Save the written answer and quits from the e-assessment answer page (if you attach any files then those files are not saved)

Submit: Submit the e-assessment to Teacher

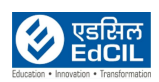

| -                                      | 2nd Assessment P Training Student br1 |
|----------------------------------------|---------------------------------------|
| -Assessment (5 marks):                 |                                       |
| ist of Words that start with letter W? |                                       |
|                                        |                                       |
|                                        |                                       |
|                                        |                                       |

Pic 03: E-assessment Subjectiveanswer Editor

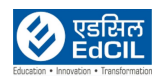

| 1:24 pm 🏟 🖪                             |   |        |     |      |      |     |      |   |    |          |    |    |                |      |     |   |     |       |        | • •     | ▼6 🗎 |
|-----------------------------------------|---|--------|-----|------|------|-----|------|---|----|----------|----|----|----------------|------|-----|---|-----|-------|--------|---------|------|
| ¢                                       |   |        | 2nd | d As | ses  | sm  | ent  |   |    |          |    |    |                |      |     | 8 | Tra | ainin | g Stud | lent br | 1 👻  |
| E-Assessment (5 marks):                 | Ī |        | (E) | (Ŧ)  | 6    |     |      | р | ,  | U        | 5  | A  | A <sup>2</sup> | т    |     |   | AB  | ç_    |        |         |      |
| List of Words that start with letter W? |   | Σ III  | _   | 0    |      |     | æ    | 2 | 1= | <u>.</u> | 42 | 42 | . ,            | , L  |     |   |     |       | ≣£-    |         |      |
|                                         |   | Normal |     | Eor  |      |     | Size |   |    | 1.       |    |    | So             | urce |     |   |     |       | PP     |         |      |
|                                         |   | Wob    |     |      |      |     |      |   |    | 1        |    | •  |                |      | -9- |   |     |       |        |         |      |
|                                         |   | West   |     |      |      |     |      |   |    |          |    |    |                |      |     |   |     |       |        |         |      |
|                                         |   | Water  |     |      |      |     |      |   |    |          |    |    |                |      |     |   |     |       |        |         |      |
|                                         |   |        |     |      |      |     |      |   |    |          |    |    |                |      |     |   |     |       |        |         |      |
|                                         |   |        |     |      |      |     |      |   |    |          |    |    |                |      |     |   |     |       |        |         |      |
|                                         |   |        |     |      |      |     |      |   |    |          |    |    |                |      |     |   |     |       |        |         |      |
|                                         |   |        |     |      |      |     |      |   |    |          |    |    |                |      |     |   |     |       |        |         |      |
|                                         |   |        |     |      |      |     |      |   |    |          |    |    |                |      |     |   |     |       |        |         |      |
|                                         |   |        |     |      |      |     |      |   |    |          |    |    |                |      |     |   |     |       |        |         |      |
|                                         |   |        |     |      |      |     |      |   |    |          |    |    |                |      |     |   |     |       |        |         |      |
|                                         |   |        |     |      | _    |     |      |   |    |          |    |    |                |      |     |   |     |       |        |         |      |
|                                         |   |        | Ch  | 00S  | e an | act | ion  |   |    |          |    |    |                |      |     |   |     |       |        |         |      |
|                                         |   |        |     |      |      |     |      |   |    |          |    |    |                |      |     |   |     |       |        |         |      |
|                                         |   |        |     |      |      |     |      |   |    |          |    |    |                |      |     |   |     |       |        |         |      |
| Camera Camera Paes<br>Camcorder         |   |        |     |      |      |     |      |   |    |          |    |    |                |      |     |   |     |       |        |         |      |
|                                         | • |        |     |      | •    |     |      |   |    |          |    |    |                |      |     |   |     |       |        |         |      |
|                                         |   |        |     |      |      |     |      |   |    |          |    |    |                |      |     |   |     |       |        |         |      |

Pic 04: Subjective E-Assessment while attaching a file

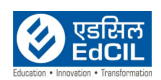

| -Assessment (5 marks):         iist of Words that start with letter W?         Iiit of Words that start with letter W?         Iiit of Words that start with lett                                                                                                    | F                                       | 2nd Ass                 | sessment                  |                        |                         |                 |                |     |       |            |       | ₽            | Tra                    | ining Student br1                    |
|----------------------------------------------------------------------------------------------------|-----------------------------------------|-------------------------|---------------------------|------------------------|-------------------------|-----------------|----------------|-----|-------|------------|-------|--------------|------------------------|--------------------------------------|
| ist of Words that start with letter W?                                                                                                    | E-Assessment (5 marks):                 | × 0 # 9                 | ₩ < >                     | в                      | I                       | U               | <del>s</del> / | A.2 | Aª    | <u>T</u> x | ٩     | 0            | L ABC                  | 2                                    |
| Normal Font Size Size Size Size Size Size Size Size Size Size Size Size Action Screenshot_2021-01-20-13-24-35-962.jpeg D.18MB X Remove                                                                                                    | List of Words that start with letter W? | $\Sigma$ iii = $\Omega$ | •== 🖬 🔗                   | 0                      | 1=                      | :=              | <=             | ÷   | "     |            | =     |              | I H                    | ¶↓ 話-                                |
| Web   West   Water   Important! You must be online to submit with attachments:   Important! You must be online to submit with attachments.   Note: Attachment sare only uploaded when e-assessment is submitted.   Name   Screenshot_2021-01-20-13-24-35-982.jpeg   0.18MB                                                                                                    |                                         | Normal - Font           | nt • Siz                  | • •                    | •                       | 1-              | ×              | < P | Sourc | e f        | þ     |              |                        |                                      |
| div p       Paragraphs: 4, Words: 3         Add attachment(s)       File attachments: 1       Hide Attachments         Important! You must be online to submit with attachments.       Note: Attachments are only uploaded when e-assessment is submitted.         Note: Attachments are only uploaded when e-assessment is submitted.       Size       Action         Screenshot_2021-01-20-13-24-35-962.jpeg       0.18MB       X Remove                                                                                                    |                                         | Web<br>West<br>Water    |                           |                        |                         |                 |                |     |       |            |       |              |                        |                                      |
| Add attachment(s)       File attachments: 1       Hide Attachments         Important! You must be online to submit with attachments.       Note: Attachments are only uploaded when e-assessment is submitted.       Item is a state in the state in the s |                                         | div p                   |                           |                        |                         |                 |                |     |       |            |       |              |                        | Paragraphs: 4, Words: 3              |
| Name     Size     Action       Screenshot_2021-01-20-13-24-35-982.jpeg     0.18MB     X Remove                                                                                                    |                                         |                         | important                 |                        |                         |                 |                |     |       |            |       |              |                        |                                      |
| Screenshot_2021-01-20-13-24-35-962.jpeg 0.18MB <b>X</b> Remove                                                                                                    |                                         |                         | important                 |                        |                         |                 |                |     |       |            |       |              |                        |                                      |
|                                                                                                    |                                         | Note                    | : Attachmer               | nts ar<br>Na           | re onl<br>Ime           | y uplo          | bade           | d w | hen   | ə−as       | sessi | menti        | is sub<br>Size         | Mitted.                              |
|                                                                                                    |                                         | Note                    | a: Attachmer              | nts ar<br>Na<br>21-01- | e onl<br>me<br>20-13-   | y upk           | -962.          | d w | hen   | ə−as       | sessi | ment i       | is sub<br>Size<br>18MB | Mitted.<br>Action                    |
|                                                                                                    |                                         | Note<br>So              | screenshot_20             | nts ar<br>Na<br>21-01- | e onl<br>ime<br>20-13-  | y uplo<br>24-35 | -962.j         | d w | hen   | ə-as       | Sessi | nent i<br>0. | is sub<br>Size<br>18MB | Mitted.<br>Action<br>X Remove        |
|                                                                                                    |                                         | Note<br>Se              | important<br>creenshot_20 | nts ar<br>Na<br>21-01- | 'e onl<br>ime<br>20-13- | y upk           | -962.j         | d w | hen   | ə−as       | Sessi | nent i<br>0. | is sub<br>Size<br>18MB | mitted.<br>Action<br><b>X</b> Remove |
|                                                                                                    |                                         | Note<br>So              | inportant                 | 21-01-                 | e onl<br>ime<br>20-13-  | y upk           | -962.j         | d w | hen   | ə-as       | Sessi | nent i       | is sub<br>Size<br>18MB | mitted.<br>Action<br>X Remove        |
| Save & Quit Save Submit                                                                                                    | Save & Quit Save Submi                  | Note<br>Sa              | inportant                 | Na<br>21-01-           | e onl<br>ime<br>20-13-  | <b>y upk</b>    | -962.j         | d w | hen   | ə−as       | Sessi | nent i       | is sub<br>Size<br>18MB | mitted.<br>Action<br>X Remove        |

Pic 05: Subjective E-assessment with attachments

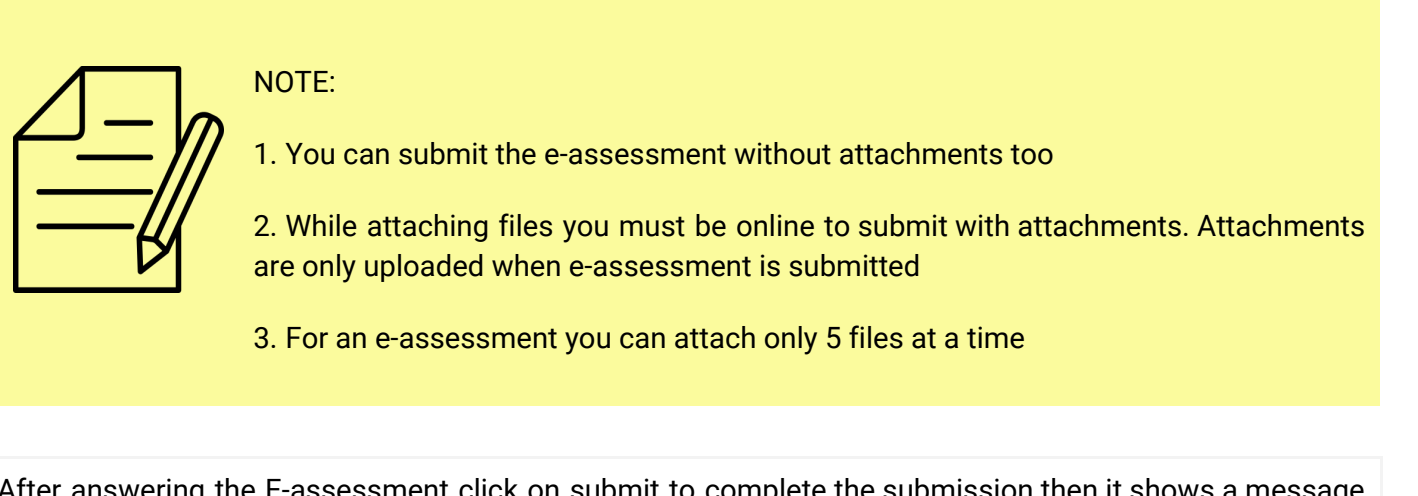

After answering the E-assessment click on submit to complete the submission then it shows a message submission with attachment(s) successful with Teacher feedback box and Submitted date and time on bottom of the screen. Click on the back arrow which is at the left side corner of the screen to navigate back to the previous screen.

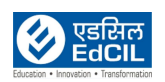

| 1:25 pm 🂠 🖪                             |                      |         |           |        |             |        |        |                    |       |       |      |             |              |                 |               |                |             |         | •          | )⊧ †¶s   |
|-----------------------------------------|----------------------|---------|-----------|--------|-------------|--------|--------|--------------------|-------|-------|------|-------------|--------------|-----------------|---------------|----------------|-------------|---------|------------|----------|
| ÷                                       |                      | 2n      | d As      | sses   | sm          | ent    |        |                    |       |       |      |             |              |                 | £             |                | Train       | ing S   | tudent     | : br1 👻  |
| E-Assessment (5 marks):                 | X                    |         |           | H      | •           | >      | в      | I                  | U     | ÷     | Az   | Aª          | <u>I</u> x   | Q,              | ¢             | ۹,             | ABC.        |         |            |          |
| List of Words that start with letter W? | Σ                    | : =     | Ω         | •==    |             | Ð      |        | 1=                 | ÷     |       | ÷    | "           | =            | =               | -1            |                | ۰¶          | ¶↓ 言    | ₹-         |          |
|                                         | Norma                | Ť       | Fo        | nt     | ٠           | Size   | •      | <b></b>            | 1.    | ×     | <    | > Sour      | ce           | ē               |               |                |             |         |            |          |
|                                         | Web<br>West<br>Water |         |           |        |             |        |        |                    |       |       |      |             |              |                 |               |                |             |         |            |          |
|                                         | div p                |         |           |        |             |        |        |                    |       |       |      |             |              |                 |               |                |             | Paragra | phs: 4, Wo | rds: 3 🔺 |
|                                         |                      |         | E         | DI     | _P          | )      |        |                    |       |       |      |             |              |                 |               |                |             |         |            |          |
| Confi                                   | irm subm             | it of @ | e-as      | sessi  | men         | t "2nd | Ass    | sessr              | nent  | "?    |      | hts         | s: 1         |                 |               |                |             |         |            |          |
|                                         | _                    |         | No<br>Not | e: Att | Yes<br>achi | nent   | s ar   | e onl              | y upl | oade  | ed w | ıbr<br>/hen | nit v<br>e-a | vith c<br>sses: | attac<br>smei | hme<br>ht is s | nts.<br>ubm | itted.  |            |          |
|                                         |                      |         |           |        |             |        |        |                    |       |       |      |             |              |                 |               |                |             |         |            |          |
|                                         |                      |         |           | Scree  | nsho        | t_202  | 1-01-2 | 20-13 <sup>.</sup> | -24-3 | 5-962 | jpe  | g           |              |                 |               | 0.18N          | 1B          | ×       | Remov      | 2        |
| Save & Quit Save Submit                 |                      |         |           |        |             |        |        |                    |       |       |      |             |              |                 |               |                |             |         |            |          |
|                                         | •                    |         |           | •      |             |        |        |                    |       |       |      |             |              |                 |               |                |             |         |            |          |

### Pic 06: Confirmation before submitting an e-assessment

| 1:25 pm 🖪 🌣                                                        |                                 | 0 <b>†</b> ¶ (           |
|--------------------------------------------------------------------|---------------------------------|--------------------------|
| <b>←</b>                                                           | 2nd Assessment                  | Submission with          |
| E-Assessment (5 marks):<br>List of Words that start with letter W? | Web<br>West<br>Water            | attachment(s) successful |
|                                                                    | File attachments: 1             | Hide Attachments         |
|                                                                    | Name                            |                          |
|                                                                    | Screenshot_2021-01-20-13-24-35- | 962.jpeg                 |
| Teacher Feedback                                                   |                                 |                          |
| Submitted at 13:25:28 on 2021-01-20                                |                                 |                          |
|                                                                    | • •                             |                          |

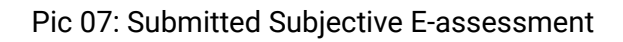

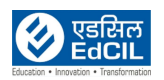

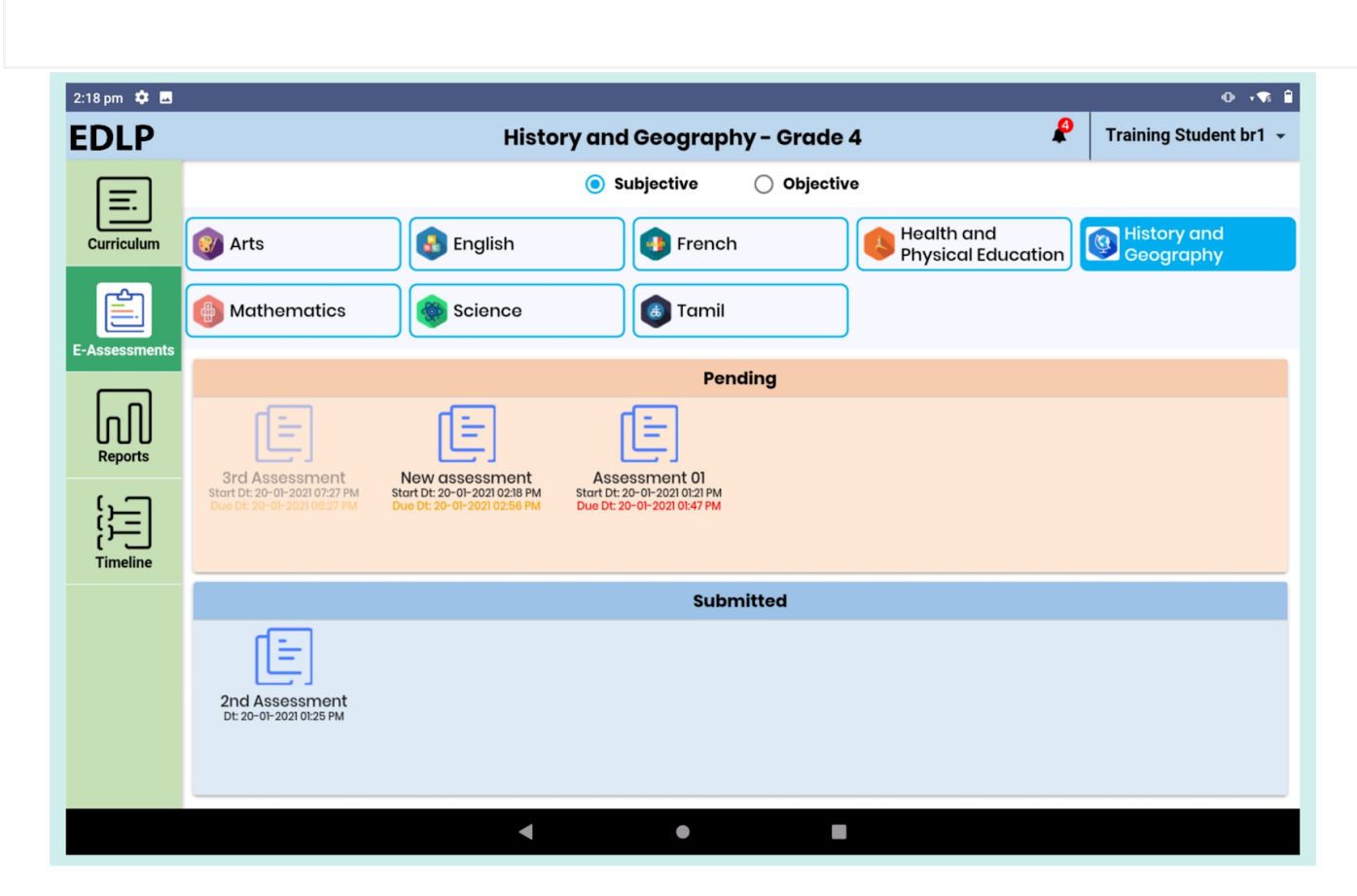

Once you submit the E-assessment then it displays the e-assessment under Submitted E-assessments.

Pic 08: Submitted Subjective E-assessments

If the Teacher assigns marks and gives any feedback then you can see the grade and feedback in the Teacher feedback box at the bottom of the screen.

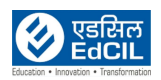

| 2:22 pm 💠                                                          |                                         | 0 ÷¶ 🔒                   |
|--------------------------------------------------------------------|-----------------------------------------|--------------------------|
| ÷                                                                  | 2nd Assessment                          | P Training Student br1 👻 |
| E-Assessment (5 marks):<br>List of Words that start with letter W? | Web<br>West<br>Water                    |                          |
|                                                                    | File attachments: 1                     | Hide Attachments         |
|                                                                    | Name                                    |                          |
|                                                                    | Screenshot_2021-01-20-13-24-35-962.jpeg |                          |
| Teacher Feedback                                                   |                                         |                          |
| Jan 20 2021 02:21 PM +0530 : Good Work                             |                                         |                          |
| Submitted at 13:25:28 on 2021-01-20<br>Grade: 3/5                  |                                         |                          |
|                                                                    | • •                                     |                          |

Pic 09: Submitted Subjective E-assessment

# 2. Objective

List of Subject(s) are displayed at top of the screen by default it will show one subject as selected in blue color, or select a subject of your choice then list of e-assessment (pushed by the teacher) are displayed on the screen with two partitions. On the first partition you can see the pending e- assessments; on the second partition you can see the submitted e- assessment. Pending e-assessment is represented in red color block and submitted e-assessments represented in blue color block.

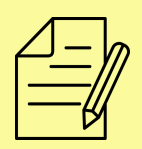

NOTE: If a selected subject doesn't have any E-assessments (pushed by the teacher) then it shows the message "No Objective E-Assessments".

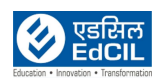

| 2:38 pm 🏼 🛱 🗖 |                                                                               |                                                                               |                                                                                |           |                                  | 0 🕫 🕯                  |
|---------------|-------------------------------------------------------------------------------|-------------------------------------------------------------------------------|--------------------------------------------------------------------------------|-----------|----------------------------------|------------------------|
| EDLP          |                                                                               | I                                                                             | Mathematics - Gı                                                               | ade 4     | ₽                                | Training Student br1 👻 |
| E.            |                                                                               |                                                                               | O Subjective                                                                   | Objective |                                  |                        |
| Curriculum    | 🞯 Arts                                                                        | English                                                                       | French                                                                         |           | Health and<br>Physical Education | Iistory and Geography  |
| E-Assessments | Mathematics                                                                   | Science                                                                       | ( Tamil                                                                        |           |                                  |                        |
|               |                                                                               |                                                                               | Pend                                                                           | ling      |                                  |                        |
| Reports       |                                                                               | Ê                                                                             |                                                                                |           |                                  |                        |
| Timeline      | 41n Assessment<br>Start D: 20-01-2021 04:32 PM<br>Due D:: 20-01-2021 05:32 PM | 3rd Assessment<br>Start Dt: 20-0-2021 04:34 PM<br>Due Dt: 20-01-2021 04:34 PM | 2nd assessment<br>Start Dt: 20-01-2021 02:32 PM<br>Due Dt: 20-01-2021 02:38 PM |           |                                  |                        |
|               |                                                                               |                                                                               | Subm                                                                           | itted     |                                  |                        |
|               | Ist Assessment<br>D::20-01-2021 02:36 PM                                      |                                                                               |                                                                                |           |                                  |                        |
|               |                                                                               | •                                                                             | •                                                                              |           |                                  |                        |

Pic 10: Objective E-Assessments

If the Teacher pushes any e-assessment then you will get a notification with start and due date with time by clicking on the notification you can directly navigate to the respective e-assessment page.

In Pending state e-assessments due date and time are represented in three colors namely

Black: future, orange: current and red: past (expired/late)

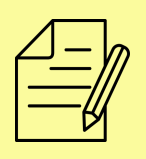

NOTE: If an e-assessment start date and time is due then that e-assessment is displayed in Disable mode.

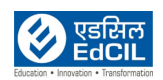

| 2:37 pm 🏼 🛱 🗖  |                                                              |                                                             |                                                             |                |                                                                      | 0 ÷ <b>1</b>                                                       |
|----------------|--------------------------------------------------------------|-------------------------------------------------------------|-------------------------------------------------------------|----------------|----------------------------------------------------------------------|--------------------------------------------------------------------|
| EDLP           |                                                              | I                                                           | Mathematics - G                                             | rade 4         | 2                                                                    | Training Student br1 👻                                             |
| E.             |                                                              |                                                             | ○ Subjective                                                | Objective      |                                                                      |                                                                    |
| Curriculum     | 🞯 Arts                                                       | English                                                     | French                                                      | Health Physica | 04:32 pm with du<br>05:32 pm.<br>2021-01-20 14:31:04                 | ue date Jan 20, 2021 💥                                             |
| F-Assessments  | Mathematics                                                  | Science                                                     | 📵 Tamil                                                     |                | Training Teacher<br>Assessment star<br>03:30 pm with du              | r br1 assigned 3rd<br>ting on Jan 20, 2021<br>Je date Jan 20, 2021 |
|                |                                                              |                                                             | Pend                                                        | ding           | 04:34 pm.<br>2021-01-20 14:31:04                                     |                                                                    |
| Reports        |                                                              |                                                             |                                                             |                | Training Teacher<br>assessment star<br>02:32 pm with du<br>02:38 pm. | r br1 assigned 2nd<br>ting on Jan 20, 2021<br>Je date Jan 20, 2021 |
| ()<br>Timeline | Start Dt: 20-01-2021 04:32 PM<br>Due Dt: 20-01-2021 05:32 PM | Start D: 20-01-2021 03:30 PM<br>Due Dt: 20-01-2021 04:34 PM | Start D: 20-01-2021 02:32 PM<br>Due Dt: 20-01-2021 02:38 PM |                | ♥ 2021-01-20 14:31:0                                                 | 4                                                                  |
|                |                                                              |                                                             | Subm                                                        | hitted         |                                                                      |                                                                    |
|                | Ist Assessment<br>Dt: 20-01-2021 02:36 PM                    |                                                             |                                                             |                |                                                                      |                                                                    |
|                |                                                              | •                                                           | •                                                           |                |                                                                      |                                                                    |

#### Pic 11: Navigating to the objective e-assessments through notification

Click on any pending e-assessment it will navigate to the e-assessment start page with "press the start button to begin E-Assessment" e-assessment name"" with start button, click on start button the assessment will be started. It shows a window "loading e-assessment, please wait".

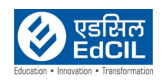

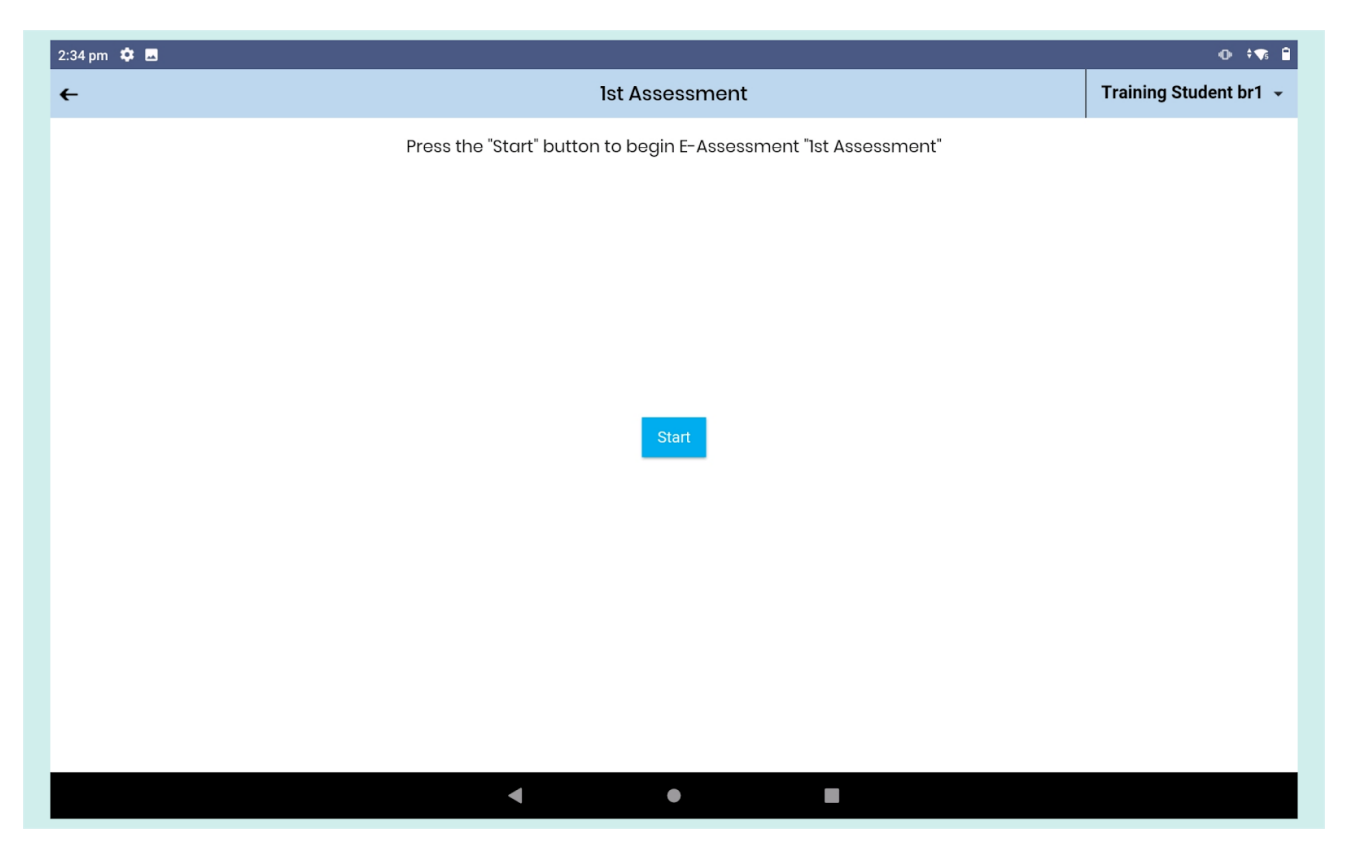

Pic 12: Starting an objective E-assessment

Now you can see the e-assessment screen with question number and book mark symbol, on the topmost left corner of the screen and time on the right corner of the page. Remaining screen is divided into two halves' in first half it shows the selected question with question instruction and options, second half shows the question information like how many questions are answered, visited not answered and not answered with list of question numbers in that e-assessment with save & next,Clear response, back,next and submit buttons on bottom of the screen.

After answering any question click on question numbers which are at right side of the screen or else use next/previous arrows to navigate from one question to another

Save & Next: Save the option and navigate to next question

Clear response: Clears already selected option

Back: Navigate to the previous question

Next: Navigates to the next question

Submit: Submit the e-assessment to Teacher

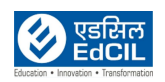

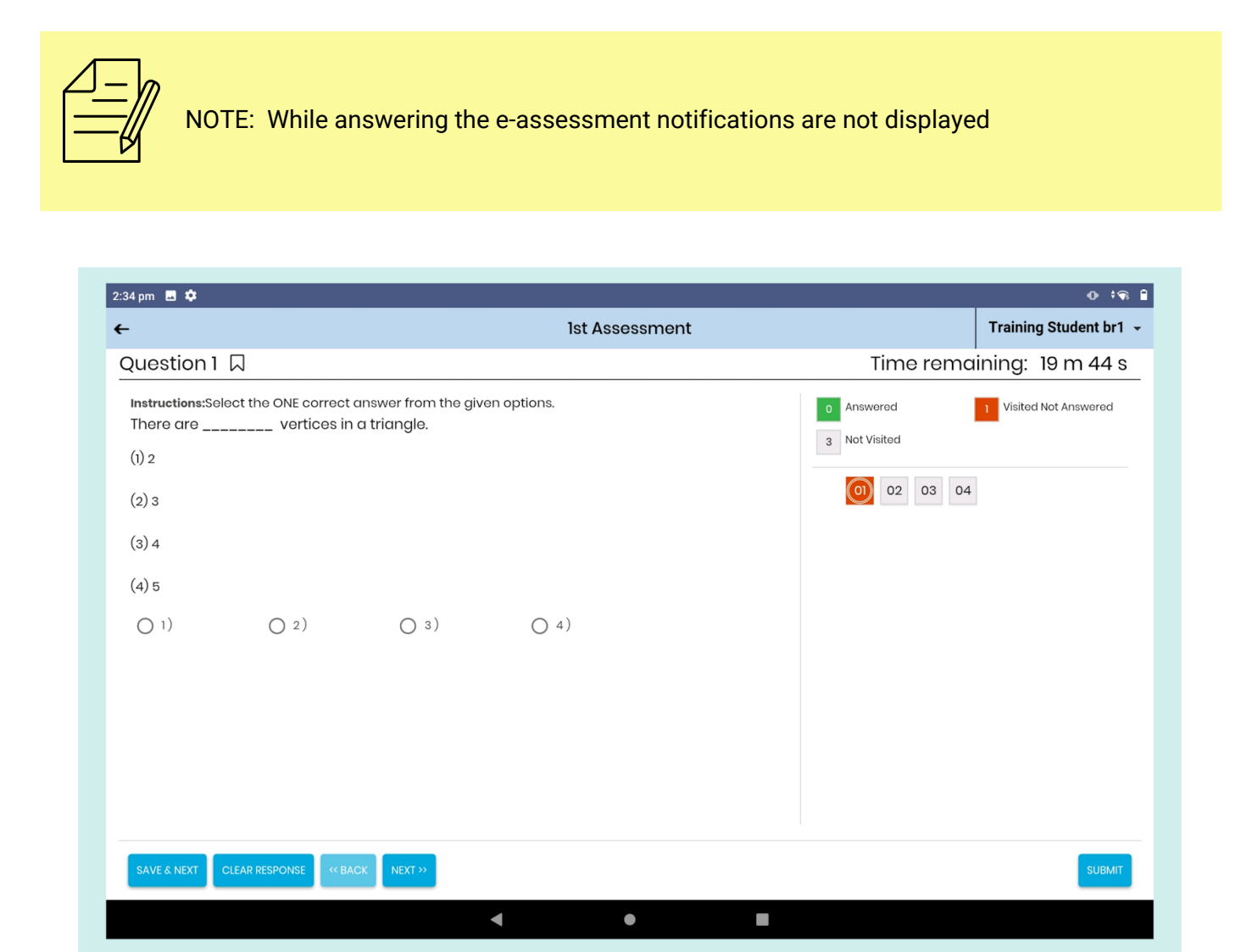

Pic 13: Objective e-assessment questions page

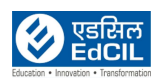

| 2:35 pm 🌩 🖪                                                                                | o +•                              |
|--------------------------------------------------------------------------------------------|-----------------------------------|
| ← Ist Assessment                                                                           | Training Student br1 👻            |
| Question 4                                                                                 | Time remaining: 18 m 45 s         |
| Instructions:Select the ONE correct answer from the given options.  1. A square has sides. | 4 Answered 0 Visited Not Answered |
| (1) 2                                                                                      | 0 Not Visited                     |
| (2) 3                                                                                      | 01 02 03 04                       |
| (3) 4                                                                                      |                                   |
| (4) 5                                                                                      |                                   |
| ○ 1) ○ 2)                                                                                  |                                   |
|                                                                                            |                                   |
|                                                                                            |                                   |
|                                                                                            |                                   |
|                                                                                            |                                   |
|                                                                                            |                                   |
| SAVE & NEXT CLEAR RESPONSE                                                                 | SUBMIT                            |
| < • E                                                                                      |                                   |

Pic 14: While answering objective e-assessment

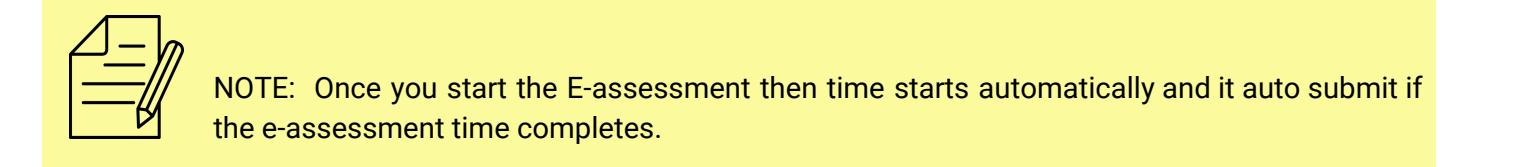

If you try to submit the e-assessment before time completion and without answering questions then it shows the message **You have time available. You have number of questions unanswered question confirm submit of "e-assessment name"** 

(or)

If you answer all the questions and try to submit the e-assessment before then it shows You have time available. confirm submit of "e-assessment name" with yes and No buttons.

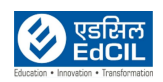

| 2:35 pm 🖪 🏟                                                                            |                          | ው ነዋ። በ                                |
|----------------------------------------------------------------------------------------|--------------------------|----------------------------------------|
| ÷                                                                                      | 1st Assessment           | Training Student br1 👻                 |
| Question 4                                                                             |                          | Time remaining: 18 m 33 s              |
| Instructions:Select the ONE correct answer<br>1. A square has sides.<br>(1) 2<br>(2) 3 | from the given options.  | 3     Answered       0     Not Visited |
| (3) 4                                                                                  | EDLP                     |                                        |
| (4) 5                                                                                  | You have time available. |                                        |
| O 1) O 2)                                                                              | No Yes                   |                                        |
| SAVE & NEXT CLEAR RESPONSE                                                             | XT»                      | SUEMIT                                 |
|                                                                                        | • •                      |                                        |

Pic 15: Confirmation before submitting an e-assessment with unanswered questions

| -                                                                                                    | lst Assessment                                                                                               |                                              | Training Student br1  |  |
|----------------------------------------------------------------------------------------------------|----------------------------------------------------------------------------------------------------|----------------------------------------------|-----------------------|--|
| Question 4 📕                                                                                                    |                                                                                                    | Time re                                      | e remaining: 18 m 8 s |  |
| instructions:Select the ONE correct answer         1 A square has sides.         (1) 2         (2) 3         (3) 4         (4) 5         (1) 1)         (2) 2) | from the given options.<br>EDLP<br>You have time available.<br>Confirm submit of "1st Assessment"?<br>No Yes | 4       Answored         0       Not Visited | Visited Not Answered  |  |
| SAVE & NEXT CLEAR RESPONSE                                                                                                    | XT »                                                                                                    |                                              | SUBMIT                |  |

Pic 16: Confirmation before submitting an e-assessment

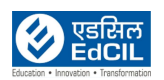

If you click on the YES button the e-assessment will be submitted to the teacher and it shows the window with "E-Assessment submitted, press back to return to e-assessment screen" with a back button. Click on the back button then it navigates to the objective E-assessment screen.

| ÷                                                                                                    | Ist Assessment                                                                                                    |                                                        | Training Student br1   |
|----------------------------------------------------------------------------------------------------|----------------------------------------------------------------------------------------------------|--------------------------------------------------------|------------------------|
| Question 4 📕                                                                                                    |                                                                                                    | Time rem                                               | naining: 18 m 1 s      |
| Instructions:Select the ONE correct answer<br>1. A square has sides.<br>(i) 2<br>(2) 3<br>(3) 4<br>(4) 5<br>(1) (2)<br>(1) (2)<br>(2) | from the given options.<br><b>EDLP</b><br>E-Assessment submitted, press back to return to E-<br>Assessments screen.<br>Back | Answored<br>Net Visited<br>0 Net Visited<br>0 02 03 04 | 0 Visited Not Answered |
| SAVE & NEXT CLEAR RESPONSE & BACK NE                                                                                                  | xr.»                                                                                                    |                                                        | SUBMIT                 |

Pic 17: Submitted Subjective E-assessment

Once you submit the E-assessment then it displays the e-assessment under Submitted E-assessments.

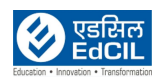

| 2:40 pm 🏼 🛱 🗖  |                                                                                |                                                                                |                          | 0 t <b>y</b> 🔒                |
|----------------|--------------------------------------------------------------------------------|--------------------------------------------------------------------------------|--------------------------|-------------------------------|
| EDLP           |                                                                                | M                                                                              | athematics - Grade 4     | P Training Student br1 🗸      |
| E.             |                                                                                |                                                                                | O Subjective ( Objective |                               |
| Curriculum     | 🞯 Arts                                                                         | English                                                                        | French Events            | and<br>al Education Geography |
|                | Mathematics                                                                    | Science                                                                        | 🐻 Tamil                  |                               |
| E-Assessments  |                                                                                |                                                                                | Pending                  |                               |
| Reports        |                                                                                |                                                                                |                          |                               |
| ()<br>Timeline | 4TD ASSESSMENT<br>Start Dt: 20-01-2021 04:32 PM<br>Due Dt: 20-01-2021 05:32 PM | 3rd Assessment<br>Start Dt: 20-01-2021 03:30 PM<br>Due Dt: 20-01-2021 04:34 PM |                          |                               |
|                |                                                                                |                                                                                | Submitted                |                               |
|                | 2nd assessment<br>Dt: 20-01-2021 02:40 PM                                      | Ist Assessment<br>Dt: 20-01-2021 02:36 PM                                      |                          |                               |
|                |                                                                                | •                                                                              | •                        |                               |

Pic 18: Submitted Objective E-assessment

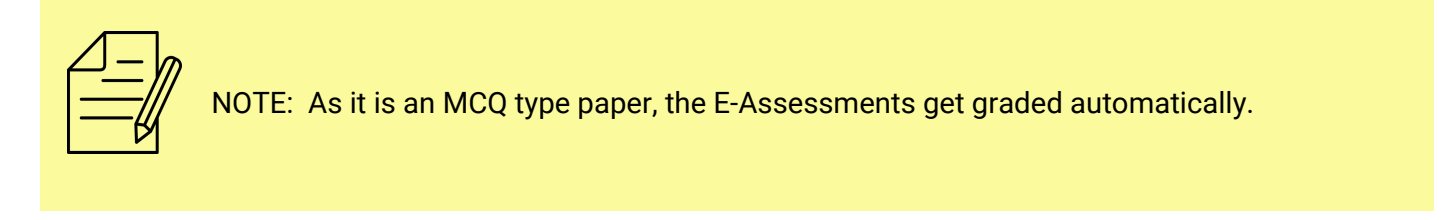

To view the results, click on the submitted e-assessment here, in left side you can see the All, Correct, Incorrect and Not Attempted and Bookmarked questions by clicking on the buttons and in right side you can see the grade, donut with percentages based on correct (green color), incorrect (red color) and not attempted (gray color) and feedback in Teacher feedback box in bottom of the screen.

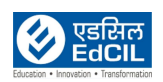

| Ist Assessment     Image: Contract (1)       Result       All(4)       Incorrect(1)       Correct(3)       Not Attempted(0)       Book Marked(1)       Question 1       There are vertices in a triangle.       1) 2       2) 2 | Grade: 15 / 20 |
|----------------------------------------------------------------------------------------------------|----------------|
| Result       All(4)     Incorrect(1)     Correct(3)     Not Attempted(0)     Book Marked(1)       Question 1       There are vertices in a triangle.       1) 2       2) 2                                                      | Grade: 15 / 20 |
| All(4)     Incorrect(1)     Correct(3)     Not Attempted(0)     Book Marked(1)       Question 1     There are vertices in a triangle.     )     2       1) 2     2     2                                                        |                |
| Question 1<br>There are vertices in a triangle.<br>1) 2<br>2) 2                                                                                                    |                |
| 2) 5<br>3) 4<br>4) 5<br>Question 2<br>10 is an odd number.<br>Your Answer: False<br>Correct Answer: False<br>Correct Answer: False                                                                                              |                |
| Question 3<br>1. A square has sides.<br>1) 2<br>2) 3<br>3) 4<br>4) 5                                                                                                    | A              |

Pic 19: Submitted Objective E-assessment

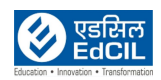